# 🚺 参加者マニュアル(オンライン参加)

## 1. 当日の参加時の注意

- 1. 配信映像の録画・録音は絶対に行わないでください。
- 2. Zoom アドレス(ミーティング ID・パスワード)や、オンライン会場への ログインパスワードは、第三者に知らせないでください。
- 3. 司会者/発表者/聴講者を識別しやすいよう、名前には氏名と所属支部を 記入してください。

| 名前の変更方法                                                                                    |  |  |
|--------------------------------------------------------------------------------------------|--|--|
| ①Zoom 画面下 メニューバーの「参加者」をクリック                                                                |  |  |
| <ul> <li>②自分の名前上にカーソルを動かし「詳細」をクリック</li> <li>③「名前の変更」を選択</li> </ul>                         |  |  |
| <ul> <li>④「九州花子(西日本支部)」</li> <li>「九州花子(非会員)」</li> <li>「九州花子(アルテス招<br/>待)」 などと変更</li> </ul> |  |  |
| <u>※Zoom から一度退出した場合は、名前と所属が初期設定に戻る場合がある</u><br>ので、その際は、再度、①~④の手順に沿って入力してください。              |  |  |

4. 発言するとき(発表・質疑)以外では、必ずマイクをミュートに設定して ください。ノイズ、ハウリングを防止するためです。 日本音楽学会 第73回全国大会(2022年度)@西南学院大学(ハイブリッド開催)

### 2. 当日の ZOOM 入室方法

\*各発表開始の3分前までに入室を完了してください。

### 入室方法

- 1.11月24日(木)までに通知するログインパスワードを使って、ウェブペ ージの「オンライン会場入り口」からオンライン会場に入場する。
- 2. 希望のセッションが実施される会場のリンクをクリック。
- 下のダイアログボックスが表示されるので、「Zoom Meetings を開く」を クリック。(表示されない場合は、画面下の「ミーティングを起動」をクリ ック。)

| Zoom Meetings を開きますか?                  |       |
|----------------------------------------|-------|
| https://zoom.us がこのアプリケーションを開く許可を求めている | ます。   |
| □ zoom.us でのこのタイプのリンクは常に関連付けられたアプリて    | 「開く   |
|                                        |       |
| Zoom Meetings を開く                      | キャンセル |
| クリック                                   |       |

4. 左の画面が表示されるので、氏名・所属支部を記入し、「ミーティングに 参加する」をクリック。

|     | ■ zoom<br>名前を入力してください                                                                                       | × |         |
|-----|----------------------------------------------------------------------------------------------------|---|---------|
|     | 九州花子(西日本支部)                                                                                                 |   |         |
|     | <ul> <li>将来のミーティングのためにこの名前を記憶する</li> <li>(参加)をクリックすると、当社のサービス利用規約とプライバシー<br/>テートメントに同意したことになります。</li> </ul> | > | 氏名と所属支部 |
| クリッ | ク ミーティングに参加する キャンセル                                                                                         | ) |         |

日本音楽学会 第73回全国大会(2022年度)@西南学院大学(ハイブリッド開催)

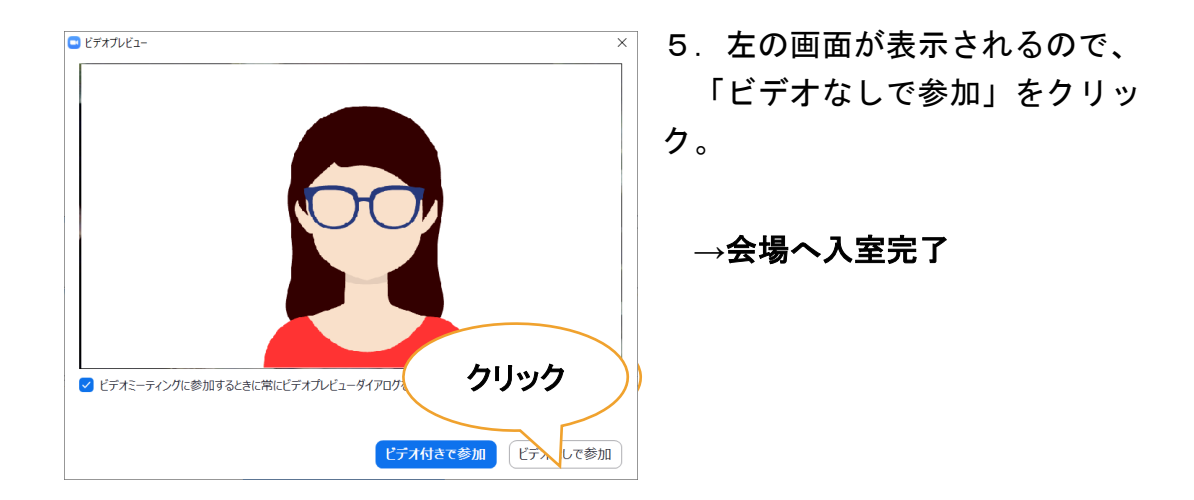

入室後

| <ul> <li>オーディオに接続</li> <li>コンピューターでオーディオに参加</li> <li>コンピューター オーディオのテスト</li> </ul> | <ul> <li>× 6.「コンピューターオーディオの<br/>テスト」を実施。Zoom 上の表示に従<br/>ってマイクやイヤホンの状態を確認<br/>する。</li> </ul> |
|-----------------------------------------------------------------------------------|---------------------------------------------------------------------------------------------|
| <ul> <li>ミーティングへの接続時に、自動的にコンピューターで、</li> </ul>                                    | ※外付けのイヤホンやヘッドホン、<br>マイクの使用を推奨                                                               |

7. 確認後、「コンピューターでオーディオに参加する」を選択

※左下のボタンがヘッドホンの形からマイクの形になります

8. 確認終了後、マイクをミュート、ビデオをオフ にする。 (二つのアイコンをクリックし、下の画像の状態にする)

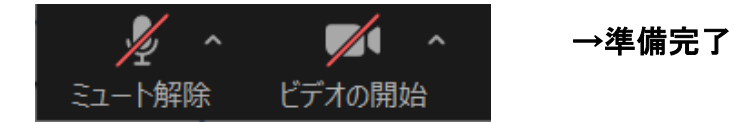

※回線速度の低下を防ぐため、発言するとき以外はビデオをオフにしてください。

## 3. セッションに参加する

画面操作

- ・発表者によって画面共有が開始されると、Zoom は自動的に全画面表示に切り替わる。
- ・全画面表示を解除したいときは、画面上部の「オプション表示」メニュー 内、または画面 右上から「全画面表示の終了」をクリック。

※発表者以外は画面共有を絶対にしないようにお願いします。

#### 配布資料

・配布資料がある場合は、発表前日までに Google ドライブ上に発表者がアッ プロードするので、参加者は当該セッションのリンクから各自ダウンロードす る。

・発表時、チャットを通じて発表者から URL が提示された場合は、リンクを クリックし、発表時間中にダウンロードする。

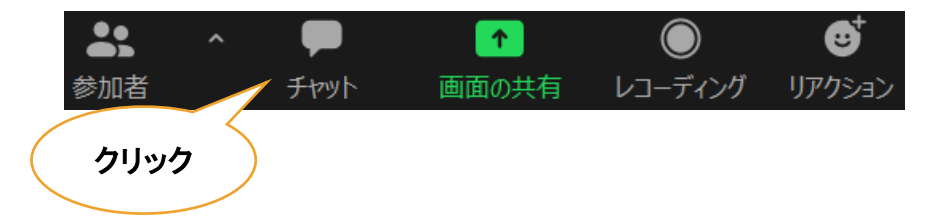

※Zoom では、後から入室した聴講者には、入室前のチャットの履歴は 見えない仕様になっているので注意してください。

・端末やOSによっては、チャットに添付された配布資料を受信できない場合があります。

# 4. 質疑応答と発表終了

#### 質疑応答

・質問やコメントのある方は、Zoomの「リアクション」の「手を挙げる」を クリックし、司会者からの指名を待つ。

※司会者からの指名があったら、ミュートを解除して発言してください。

※チャットは使用しないででください。

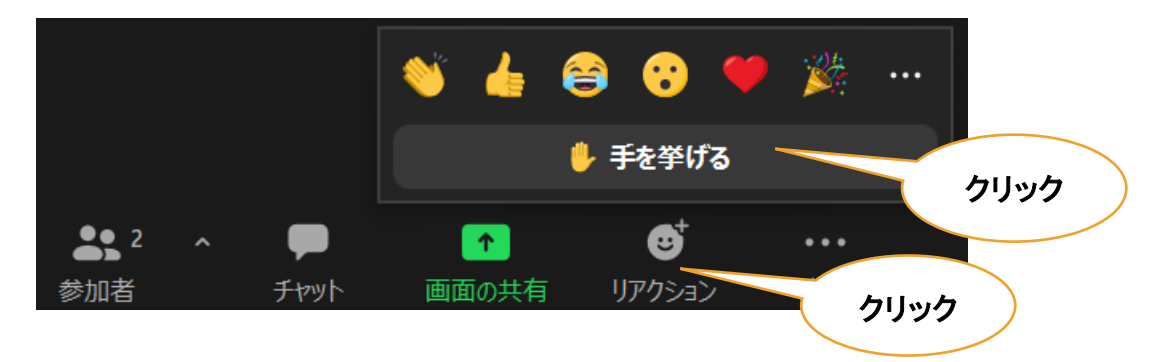

※質問が多い場合、全員の質問に応じられない場合がありますので、 予めご了承ください。

拍手

- ・発表終了後に、マイクのミュートを解除して拍手をすることは控える。
  - ※メニューバーの「リアクション」から、「拍手」や「賛成/いい ね」のアイコンを表示することができます。

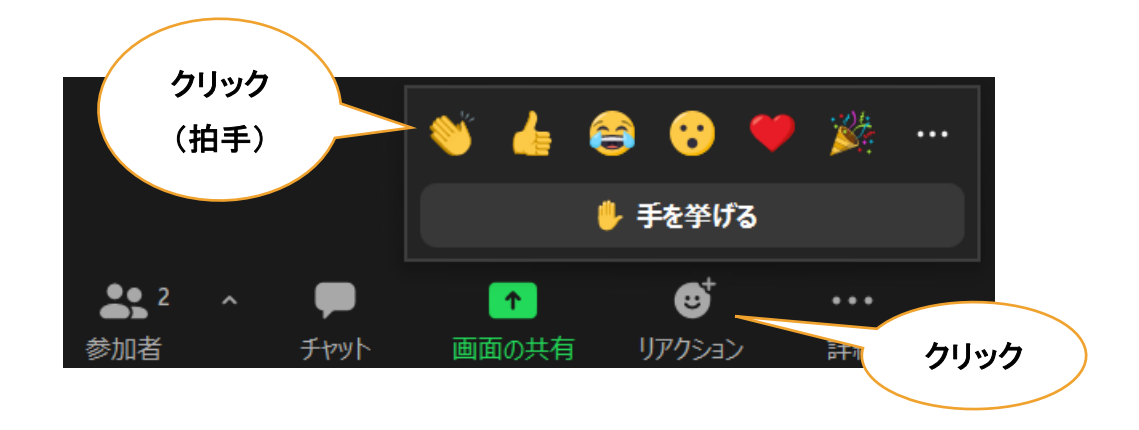

# 5. 退出方法とトラブルへの対処

### 退出方法

メニューバーの「ミーティングを退出」をクリック。

※再入室は、「2.当日の Zoom 入室方法」の手順を再度行ってください。

### トラブルへの対処

| トラブルの具体例        | 対処方法                      |
|-----------------|---------------------------|
| はなど、東京ナシナ       | 当該会場への再接続を試みてください。        |
| 按枕が過め された       | (「2.当日の Zoom 入室方法」参照)     |
| 再接続がうまくいかな<br>い | 他の端末・回線を利用できるようでしたら、そちらから |
|                 | 接続を試みてください。スマートフォンからでも視聴可 |
|                 | 能です。                      |
|                 | オーディオに参加していることを確認してください   |
|                 | (「2.当日の Zoom 入室方法」の7参照)。  |
| 音が聞こえない         | スピーカーの音量を確認してください。        |
|                 | 改善されなければ、セッションに再入室し、「コンピュ |
|                 | ーターオーディオのテスト」をやり直してください。  |
|                 | オーディオに参加していることを確認してください   |
|                 | (「2.当日の Zoom 入室方法」の7参照)。  |
| 声が届かない          | マイクがミュートになっていれば、解除してください。 |
|                 | 改善されなければ、セッションに再入室し、「コンピュ |
|                 | ーターオーディオのテスト」をやり直してください。  |
|                 | チャットで会場担当者にその旨を伝えてください。担当 |
| 技術的なトラブルが生      | 者から対処方法の説明があります。マイクを使って「聞 |
| じた              | こえない」等の発言をして、発表の進行を妨げないよう |
|                 | に気をつけてください。               |

※不具合等が生じても十分なサポートができない可能性があります。あらかじめご容赦ください。 ※予想外の技術的なトラブルで、発表ないしセッションが続行不可能となった場合は、後日録画し、期日 限定で公開することを計画しています。